# MiraCosta College Virtual Desktop.

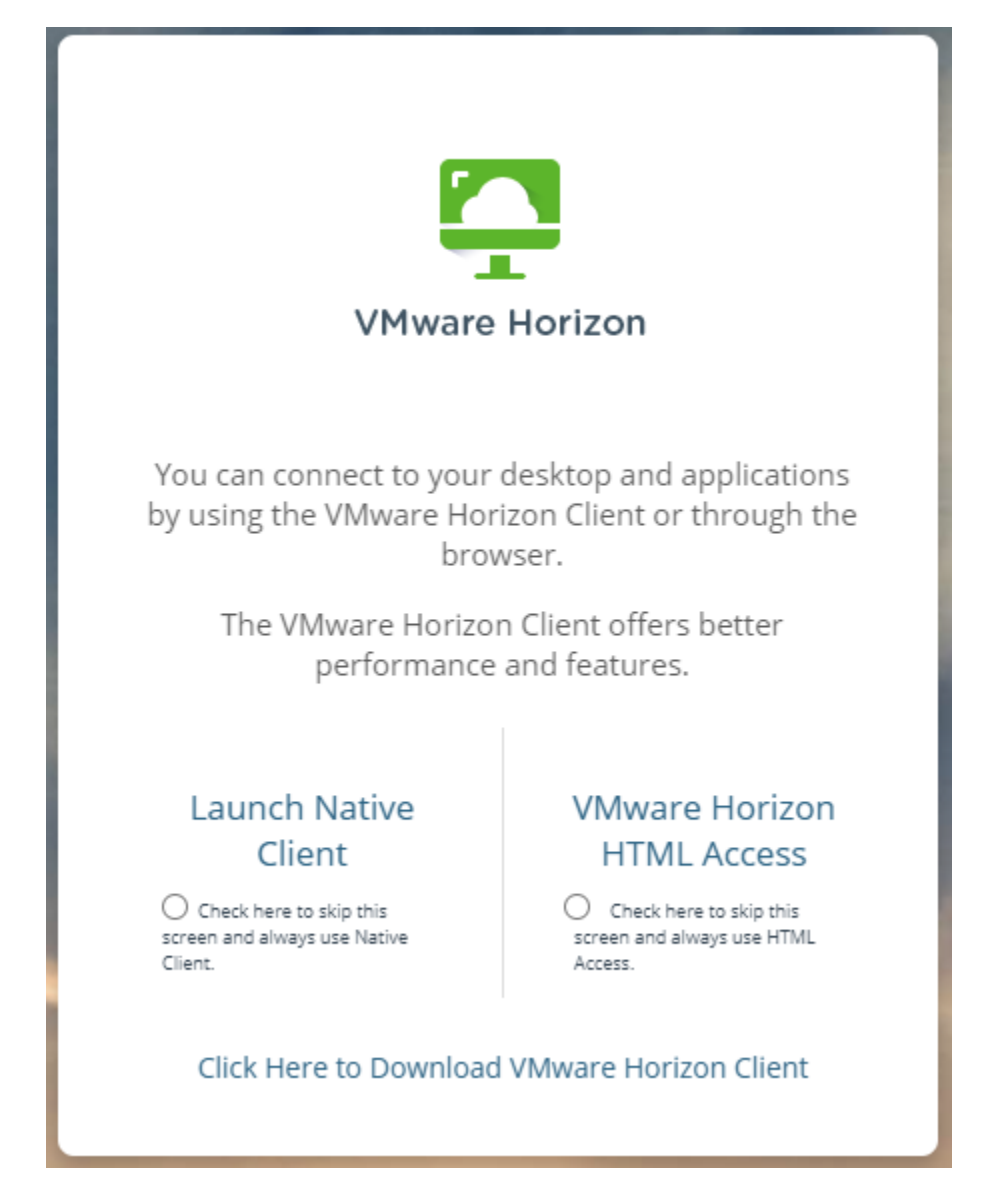

- You may access your virtual desktop via the 'VMware Horizon View HTML access' option available from <a href="https://view.miracosta.edu">https://view.miracosta.edu</a> or a client installed to your physical computer
- MiraCosta recommends that you use the view client whenever USB access is required,
- If you choose to use the HTML access option versus the standard client, you will lose the ability to use USB drives with your virtual desktop.

## To load the VMware Horizon View client on a PC

- 1. Make sure you have an internet connection
- 2. From any browser type in https://view.miracosta.edu
- 3. Click on the link 'Click Here to Download VMware Horizon Client'
  - a. After following the instructions for installing the client, when accessing VMware use 'Launch Native Client'
- 4. Click the 'Go to Downloads' link for windows

### 5. Click on the Download Now button.

| File                                   | Information  |
|----------------------------------------|--------------|
| VMware Horizon Client for Windows      | DOWNLOAD NOW |
| File size: 416.31 MB<br>File type: exe |              |
| Read More                              |              |

- 6. Depending on your browser, open the downloaded file, (if you saved the file, find and launch the downloaded file)
- 7. Click YES, if you receive a pop-up asking to allow VMware, Inc. control of the computer.
- 8. Click Agree & Install button
- 9. Find the VMware icon on your desktop or in your All Programs area of the start menu.
- 10. Double click on the VMware View Client Icon.
- 11. Double click the Add Server icon in the top Right
- 12. In the 'Enter the name of the Connection Server' box enter VIEW.MIRACOSTA.EDU
- 13. Click Connect
- 14. Type your SURF ID and SURF Password at the Okta Sign in Screen
  - a. Provide your authentication method
- 15. Depending on your browser; Click the Open button on the 'Open VMware Horizon Client popup'
- 16. Double click on the tile of the Desktop you would like to access if there are more than one.
- 17. Click the OK button
- 18. Login with your SURF ID & SURF Password at the Other User Login Prompt
- 19. Click the Login button or hit enter

## To load the VMware Horizon View client on a MAC

- 1. Make sure you have an internet connection
- 2. Open any browser and navigate to: https://view.miracosta.edu
- 3. Click on the Icon 'Install VMware Horizon View Client'
- 4. Click the Go to Downloads button for VMware View Client for MAC

| VMware Horizon Client for macOS | 2023-03-30 | GO TO DOWNLOADS |  |
|---------------------------------|------------|-----------------|--|
|---------------------------------|------------|-----------------|--|

#### 5. Click the **Download** button

| File                                   | Information  |
|----------------------------------------|--------------|
| VMware Horizon Client for macOS        |              |
| File size: 103.22 MB<br>File type: dmg | DOWNEDAD NOW |
| Read More                              |              |

- 6. Depending on your browser, either open the file or navigate to your downloads folder
- 7. Drag the VMware Horizon Client applications to the Applications folder
  - a. If necessary, you may need to provide your MAC's username and password
- 8. After installation, launch the VMware View Client program
  - a. If necessary, click open on the popup that states the program was installed from the internet.
  - b. If necessary, click continue to start remote USB Services for VMware
  - c. If necessary, you may have to enter your MAC's username and password again
- 9. In the 'Enter the name of the Connection Server' box enter VIEW.MIRACOSTA.EDU
  - a. Select the box before Always connect at launch
- 10. Click Connect
- 11. Type your SURF ID and SURF Password at the Okta Sign in Screen
  - a. Provide your authentication method
- 12. Click Allow on the Popup 'Do you want to allow this page to open "VMware Horizon client"?'
- 13. Click on the tile of the Desktop you would like to access.
- 14. Double click on the tile of the Desktop you would like to access if there are more than one.
- 15. Click the OK button
- 16. Login with your SURF ID & SURF Password at the Other User Login Prompt
- 17. Click the Login button or hit enter